# URLOS应用开发实战--制作svnserver应用

#### 1. 制作svnserver镜像

1.1 使用ssh登录宿主机器,创建Dockerfile文件并填充以下内容

```
From alpine:3.9
ENV TIME_ZONE Asiz/Shanghai
RUN sed -i 's@dl-cdn.alpinelinux.org@mirrors.aliyun.com@' /etc/apk/repositories \
    && apk update && apk add --no-cache openssh-server \
    && sed -i "s/#PermitRootLogin.*/PermitRootLogin yes/g" /etc/ssh/sshd_config \
    && ssh-keygen -t rsa -P "" -f /etc/ssh/ssh_host_rsa_key \
    && ssh-keygen -t ecdsa -P "" -f /etc/ssh/ssh_host_ecdsa_key \
    && ssh-keygen -t ed25519 -P "" -f /etc/ssh/ssh_host_ed25519_key \
    && apk add subversion && rm -rf /var/cache/apk/* \
    && test -d /data/svn || mkdir -p /data/svn && chmod -R 777 /data/svn
WORKDIR /data/svn
EXPOSE 3690
CMD [ "/usr/bin/svnserve", "--daemon", "--foreground", "--root", "/data/svn" ]
```

1.2 执行下面的命令, 生成镜像

docker build -t urlos4/svnserver:latest-alpine3.9 .

1.3 运行镜像并进入容器

docker run -itd --name svnserver001 -p 3690:3690 urlos4/svnserver:latest-alpine3.9
docker exec -it svnserver001 sh

1.4 创建project仓库,设置project的相关配置

```
svnadmin create project
vi /data/svn/project/conf/svnserve.conf
### 需要设置内容如下
anon-access = read
auth-access = write
password-db = passwd
authz-db = authz
realm = /data/svn/project
## 增加svn账户和密码
vi /data/svn/project/conf/passwd
## 内容如下
admin=admin123
## 设置账户的权限
vi /data/svn/project/conf/authz
## 内容如下
[/]
admin = rw
```

1.5 使用svn客户端登录,检查是否正常使用。地址svn://ip/project

2.6 测试无误后,将镜像上传到docker云端

docker login #已登录可忽略 docker push urlos4/svnserver:latest-alpine3.9

#### 2. 基于URLOS制作svnserver应用

2.1 登录URLOS, 添加镜像。如图:

| admin / image / a  | admin / image / add - 添加列表 |               |                                   |  |  |  |
|--------------------|----------------------------|---------------|-----------------------------------|--|--|--|
| 1.基本信息             | 2.登录帐户                     | #.开发者    !.其它 |                                   |  |  |  |
|                    |                            | *镜像名称⑦:       | urlos4/swnserver.latest-alpine3.9 |  |  |  |
|                    |                            | * 镜像地址 ⑦:     | urlos4/swnservenlatest-alpine3.9  |  |  |  |
|                    |                            |               | 前2步均全必搞项,调信由上方际签页切换步骤             |  |  |  |
|                    |                            |               |                                   |  |  |  |
| admin / image / ad | dd - 添加列表                  |               |                                   |  |  |  |
| 1.基本信息             | 2.登录帐户                     | #.开发者  1.其它   |                                   |  |  |  |
|                    |                            | 镜像大小②:        | 14.8MB                            |  |  |  |
|                    |                            | *状态           | <ul> <li>● 开启 ○ 关闭</li> </ul>     |  |  |  |
|                    |                            | 描述 ⑦:         |                                   |  |  |  |
|                    |                            |               | 握交                                |  |  |  |

# 2.2 添加svnserver应用,如图:

| admin / app / add - 添加应用  |                                                                |
|---------------------------|----------------------------------------------------------------|
| 1.基本信息 2.选项开关 3.反向代理 4.应用 | 市场 # 扩展设置 ◎ 脚本设置 % 使用睾助 1.其它                                   |
| * 应用名称 ⑦:                 | svnserver                                                      |
| *版本号⑦:                    | latest                                                         |
| • 应用影名 ⑦:                 | {<br>*ch <sup>*</sup> ; "synserver-latest 版本控制系统"<br>}         |
| * 镜像 ⑦:                   | urlos4/svnservenlatest-alpine3.9 - [无启动脚本] V                   |
| URLOS最低版本 ②:              | 04.15                                                          |
| * 应用分类 ⑦:                 | 开发工具 ~                                                         |
| 容器端口 ⑦:                   | ('22': true, "3690': true)                                     |
| 开发者信息 ⑦:                  | ('text': "subversion", "urf': "https://subversion.apache.org") |
| 标签 ⑦:                     | svnserver<br>.t                                                |

| • 状态: • 开启 〈 关闭 〈 开发中 〈 无权使用    |                                                                                                    |  |  |  |
|---------------------------------|----------------------------------------------------------------------------------------------------|--|--|--|
| 描述③:                            | ( "cn":"Subversion是一个自由开源的版本控制系统,在Subversion管理下,文件和目录可以超越时空。Subversion将文件存放在中心版本库里,这个版本库很像一个普通的文件服务器,不同 》 的是。它可以记录每一次文件和目录的传改情况,这样就可以借此将数据恢复到以前的版本,并可以宣看数据的更改细节。" 」 |  |  |  |
| E C                             | 检查开发者信息网社 ③                                                                                                    |  |  |  |
|                                 | 前4边均含必填项,请将击上方标签页切换步骤                                                                                                    |  |  |  |
| admin / app / <b>add</b> - 添加应用 |                                                                                                    |  |  |  |
| 1.基本信息 2.选项开关 3.反向              | 代理 4.应用市场 #扩展设置 @.脚本设置 %.使用帮助 !其它                                                                                                    |  |  |  |
|                                 | ✔ 固定节点运行 ⑦                                                                                                    |  |  |  |
|                                 | ✔ 単容器运行 ⑦                                                                                                    |  |  |  |
|                                 | ✔ 使用docker service部署服务⑦                                                                                                    |  |  |  |
|                                 | 允许特权运行 ⑦                                                                                                    |  |  |  |
|                                 | ✓ 挂载存储目录 ⑦                                                                                                    |  |  |  |
|                                 | ✓ 使用母机时区 ⑦                                                                                                    |  |  |  |
|                                 | 容器只读⑦                                                                                                    |  |  |  |
|                                 | ✓ 全局网络⑦                                                                                                    |  |  |  |
|                                 | ✓ 允许快照备份 ⑦                                                                                                    |  |  |  |
|                                 | 前4步均含必填项,请点击上方标签页切换步骤                                                                                                    |  |  |  |
| admin / app / add - 添加应用        |                                                                                                    |  |  |  |
| 1.基本信息 2.选项开关 3.反               | <b>向代理 4.应用市场 #</b> 扩展设置 @.脚本设置 %.使用帮助 !.其它                                                                                                    |  |  |  |
|                                 | 反向代理⑦: <ul> <li>         不使用代理         <ul> <li>             HTTP[S]反向代理             (无状态协议的网站环境)         </li> </ul> </li> </ul>                                   |  |  |  |
|                                 | 前4步均含必填项,请点击上方标签页切换步骤                                                                                                    |  |  |  |
|                                 |                                                                                                    |  |  |  |

| admin / app / add - 添加应用   |                                                                                                    |                    |            |
|----------------------------|----------------------------------------------------------------------------------------------------|--------------------|------------|
| 1.基本信息 2.选项开关 3.反向代        | <b>理 4.应用市场</b> #扩展设置 @                                                                                                    | 2.脚本设置    %.使用帮助   | !其它        |
|                            | <ul> <li>✓ 共享到应用市场 ⑦</li> <li>推荐等级 ⑦</li> <li>し</li> </ul>                                                                                                    |                    |            |
| admin / app / add - 添加应用   |                                                                                                    |                    |            |
| 1.基本信息 2.远项开关 3.反向代理 4.应用P | <b>1场</b> #.扩展设置 @.脚本设置 %.使用帮助                                                                                                    | .其它                |            |
| 插件 ⑦:                      | official:openssh:v0_1_0 Liu Xin OpenSSH插件                                                                                                    |                    |            |
| 服务制名 ⑦:                    | {<br>"cn": "synserver-latest 版本控制系统"                                                                                                    |                    | <u>^</u>   |
|                            | }                                                                                                    |                    | la.        |
| itzhanapi⇔();              |                                                                                                    |                    | .a.        |
| <del>服务素单步覆</del> ⊙:       | {                                                                                                    |                    |            |
| 额外挂截 ②:                    |                                                                                                    |                    |            |
|                            |                                                                                                    |                    | h.         |
| 额外回动参数 ⑦:                  | 豊交                                                                                                    |                    | A          |
| admin / app / add - 添加应用   |                                                                                                    |                    |            |
| 1.基本信息 2.选项开关 3.反向代理 4.应用  | <b>市场</b> #扩展设置 @ 脚本设置 % 使用帮助                                                                                                    | 「其它                |            |
| 安装脚本 ⑦:                    | test-d/data/svn    mkdir-p/data/svn<br>if [!-d/data/svn/project]; then<br>cd/data/svn<br>svnadmin create project && chmod -R 777 project<br>fi                             |                    |            |
| 启动脚本 ⑦:                    | /usr/sbin/sshd<br>svnserve -d -r /data/svn                                                                                                    |                    |            |
| 状态脚本 ⑦:                    | status1=0 && (ps -ef]grep "/usr/sbin/sshd" grep -v "grep") &&<br>status2=0 && (ps -ef]grep "svnserve"]grep -v "grep") && status2<br>if (Status1) = 0 && (Status2) = 0 then | status1=1;<br>2=1; | <u>ل</u> ے |
|                            | statusScriptResult=1                                                                                                    |                    | je.        |
| 监控脚本 ⑦:                    | (westatusScriptW)<br>["\$statusScriptResult" != 1 ] && exit 1                                                                                                    |                    |            |
| 退出脚本 ⑦:                    |                                                                                                    |                    | زاء<br>ال  |
|                            | 提交                                                                                                    |                    |            |

点击提交,保存应用数据

## 3. 创建svnserver应用的模板

3.1 在应用列表中,找到svnserver应用,在更多操作按钮下选择管理模板,添加以下三个模板

/data/svn/project/conf/svnserve.conf

/data/svn/project/conf/passwd

/data/svn/project/conf/authz

#### 4.2 svnserve.conf模板设置,如图:

| admin / appTpl / add - 添加模板【svnserver】  |                                                                               |
|-----------------------------------------|-------------------------------------------------------------------------------|
| 1.基本信息 2.模板内容                           |                                                                               |
|                                         | synserve.conf                                                                 |
| * 软件版本 ③:                               | latest                                                                        |
| 目标替换文件 ⑦:                               | /data/son/project/conf/sonserve.conf                                          |
| 描述の                                     |                                                                               |
| Ince (or                                | a la la la la la la la la la la la la la                                      |
|                                         | 前2步均含必填项,请由击上方际巡页切换步骤                                                         |
| admin / appTpl / add - 添加機板 [svnserver] |                                                                               |
| 1.基本信息 2.模板内容                           |                                                                               |
| 横板内容 ⑦:                                 | [general]<br>anon-access = read                                               |
|                                         | auth-access = write<br>password-db = passwd<br>auth-db = authz                |
|                                         | #groups-db = groups<br>realm = /data/sm/project<br>#force-usemane-case = none |
|                                         | #hooks-env<br>[sas]<br>#use-sasl = true                                       |
|                                         | #min-encryption = 0<br>#max-encryption = 256                                  |
|                                         |                                                                               |
|                                         | ja.                                                                           |
|                                         | 豊文                                                                            |

点击提交,保存模板数据。

3.3 passwd模板设置,如图:

| admin / appTpl / add - 添加模板【svnserver】 |                                 |
|----------------------------------------|---------------------------------|
| 1.基本信息 2.模板内容                          |                                 |
| ∗模板标识⑦:                                | passwd                          |
| * 软件版本 ⑦:                              | latest                          |
| 日末離点文件の、                               | (Asta low lowing to only a your |
| HINELAND.                              | Tanan suu budiece eeuu bersuu   |
| 描述 ②:                                  | a.                              |
|                                        | 前2世均含必须项,请点击上方际盔页切换步骤           |
|                                        |                                 |

| admin / appTpl / add - 添加模板 [svnserver] |               |         |                             |  |  |  |
|-----------------------------------------|---------------|---------|-----------------------------|--|--|--|
| 1.基本信息                                  | 2.横板内容        |         |                             |  |  |  |
|                                         |               | 模板内容 ⑦: | [users]<br>admin = urlos520 |  |  |  |
|                                         | 账号─密码<br>自由定义 |         |                             |  |  |  |
|                                         |               |         |                             |  |  |  |
|                                         |               |         |                             |  |  |  |
|                                         |               |         | ی<br>لارک<br>لارک           |  |  |  |

## 点击提交,保存模板数据

# 3.4 authz模板设置,如图:

| admin / appTpl / add - 添加模板【svnserver】 |                                                                                                    |
|----------------------------------------|----------------------------------------------------------------------------------------------------|
| 1.基本信息 2.模板内容                          |                                                                                                    |
| * 模板标识 ⑦:                              | authz                                                                                                    |
| * 软件版本 ②:                              | latest                                                                                                    |
| 目标替换文件 ⑦:                              | /data/svn/project/conf/authz                                                                              |
| 描述 ③:                                  |                                                                                                    |
|                                        |                                                                                                    |
|                                        | 耀文                                                                                                    |
| admin / appTpl / add - 添加模板【svnserver】 |                                                                                                    |
| 1.基本信息 2.模板内容                          |                                                                                                    |
| 模版内容 ⑦:                                | [aliases]<br># joe = /C=XZ/ST=Dessert/L=Snake City/O=Snake Oil, Ltd./OU=Research Institute/CN=Joe Average |
| #注释可忽略                                 | [groups]<br># harry, and sally = harry, sally<br># harry, sally and ince - harry sally. #ince             |
|                                        | # (/foo/bar)<br># harry = rw                                                                              |
|                                        | # & Qipe = r<br># * =                                                                                     |
|                                        | # [repsitory/baz/fuz]<br># @harry_and_sally = rw<br># * = r                                               |
|                                        | UI<br>admin = nv<br>* = r                                                                                 |
|                                        | زاء.<br>الایک                                                                                             |
|                                        |                                                                                                    |

# 点击提交,保存模板数据

# 4. 创建svnserver应用的扩展变量

4.1 点击管理扩展变量,进入扩展变量列表,如图:

| admin / ap | pTpl / list - 模板列表 [svnserver] | 添加機           | 版 查看应用 修改应用 管理扩展变量 |                                      |                     |                |
|------------|--------------------------------|---------------|--------------------|--------------------------------------|---------------------|----------------|
|            | ID                             | 權板标识          | 软件版本号              | 目标替换文件                               | 修改时间                | 操作             |
| ٠          | 400000058                      | authz         | latest             | /data/svn/project/conf/authz         | 2019-06-06 10:05:38 | 修改   复制   更多 > |
| +          | 400000057                      | passwd        | latest             | /data/svn/project/conf/passwd        | 2019-06-06 10:02:12 | 修改   無利   更多 / |
| +          | 400000056                      | synserve.conf | latest             | /data/svn/project/conf/svnserve.conf | 2019-06-06 09:59:21 | 修改  复制  更多 >   |
|            |                                |               |                    |                                      |                     | < 1 > Goto     |

4.2 添加扩展变量sshPassword, ssh登录密码。如图:

| 1.基本信息     |                                                                                     |
|------------|-------------------------------------------------------------------------------------|
| * 变量名称 ②:  | sshPassword                                                                         |
| - <b>-</b> | eruska7                                                                             |
| * 你还有你 (). | لۇلەملىد                                                                            |
| * 輸入类型 ⑦:  | 密码输入框 (Password),最大256位 v                                                           |
| * 輸入提示 ③:  | 请输入SSH密码                                                                            |
| 必填整告 ⑦:    | iller<br>建築が2514階码!                                                                 |
| 占位符 ⊙:     |                                                                                     |
| 正则检查及提示 ⑦: |                                                                                     |
|            | j.                                                                                  |
| 选项内容 ⑦:    | je.                                                                                 |
| 默认值 ⑦:     | j.                                                                                  |
|            | ☑ 必須⑦                                                                               |
|            | □ 禁止停改 ⑦                                                                            |
|            | ◎ 列表展示 ⑦                                                                            |
| * 輸入步骤 ⑦   | ○ 第1步 ● 第2步 ○ 第3步 ○ 第4步 ○ 第5步 ○ 第6步 ○ 第7步 ○ 第8步 ○ 第9步 ○ 第6步 ○ 第3步 ○ 第3步 ○ 第4步 ○ 第-步 |
|            | <ul> <li>         「</li></ul>                                                       |
| 輸入框组标识③    |                                                                                     |
| 輸入框宽度⑦     |                                                                                     |
| 输入序号⑦      | 100                                                                                 |
|            | 提交                                                                                  |

点击提交,保存数据。

4.3 添加扩展变量sshCaption, ssh设置提示。如图:

| 1.基本信息     |                                                           |
|------------|-----------------------------------------------------------|
| * 变量名称 ⑦:  | sshCaption                                                |
| * 标签名称 ②:  | - 提示                                                      |
| * 输入类型 ⑦:  | 顶部输入揭示 🗸                                                  |
| * 输入提示 ②:  | SSH的用户名为root                                              |
|            | b.                                                        |
| 必填警告 ⑦:    |                                                           |
| 占位符 ⑨:     |                                                           |
| 正则检查及提示 ⑦: |                                                           |
| 选项内容 ⑦:    |                                                           |
|            | (h.                                                       |
| 默认值 ⑦:     |                                                           |
|            | - 必須 ③                                                    |
|            | 禁止修改 ①                                                    |
|            | 列表最示①                                                     |
| * 输入步骤 ⑦:  | 菌1步 ● 第2步 第3步 第4步 第5步 第6步 第7步 第6步 第9步 第9步 第9步 第5步 第5步 第-步 |
|            | 董幸歩 董道歩 董高歩 董6歩 董0 章 董6歩 董6歩                              |
| 输入框组标识 ③:  |                                                           |
| 输入框究度 ⑦:   |                                                           |
| 输入序号 ⑦     | 255                                                       |
|            | <b>提</b> 交                                                |

点击提交,保存数据。

| 5        | 安装synserver应 | 田并测试                                     |
|----------|--------------|------------------------------------------|
| <i>.</i> |              | V-44 1 1 1 1 1 1 1 1 1 1 1 1 1 1 1 1 1 1 |

| admin / service / add - 创建服务 【svnserver-latest 版本控制系统 | 5]                                                  |
|-------------------------------------------------------|-----------------------------------------------------|
| 1.基本信息 2.设置SSH参数 B.快服与备份                              | * 资源限制 1.其它设置                                       |
| * 服务名称 ⑦:                                             | svn001                                              |
| * 运行节点 ⑦:                                             | [本机] - master-node/172.17.0.1 ~                     |
| 服务满口⑦:                                                | 22001:22 3690:3690                                  |
|                                                       |                                                     |
| * 即告力式。(3):                                           |                                                     |
| 使用帮助:                                                 | 如果服务确口不为空,请在云主叽峋的安全组或器曲器的肋火墙中打开相应的服务确口,否则外网用户可能无法访问 |
|                                                       | 前2步均含必填项,请将击上方际签页切换步疆                               |

| admin / service | / add - 创建服务【svn | server-latest 版本控制系统 | 3            |  |
|-----------------|------------------|----------------------|--------------|--|
| 1.基本信息          | 2.设置SSH参数        | B.快照与备份              | ・波瀾原制 1.其台设置 |  |
|                 |                  | * SSH密码 ⑦            |              |  |
|                 |                  | 提示:                  | SSH的用户名为root |  |
|                 |                  |                      | 韓交           |  |
|                 |                  |                      |              |  |

点击提交, URLOS自动部署。

部署完成后,使用ssh登录工具,检测能否登入容器内部;使用svn客户端链接svnserver服务,检测是否可正常使用。如图:

| 🚥 OpenSSH SSH client                                                                                                    |
|----------------------------------------------------------------------------------------------------|
| Microsoft Windows [版本 10.0.17134.765]<br>(c) 2018 Microsoft Corporation。保留所有权利。                                                                                           |
| C:\Users\1y>ssh root@192.168.43.23 -p 22001<br>root@192.168.43.23's password:<br>Welcome to Alpine!                                                                       |
| The Alpine Wiki contains a large amount of how-to guides and general<br>information about administrating Alpine systems.<br>See <http: wiki.alpinelinux.org=""></http:> . |
| You can setup the system with the command: setup-alpine                                                                                                    |
| You may change this message by editing /etc/motd.                                                                                                    |
| fc5d65d21450: <sup>~</sup> # 🗕                                                                                                    |

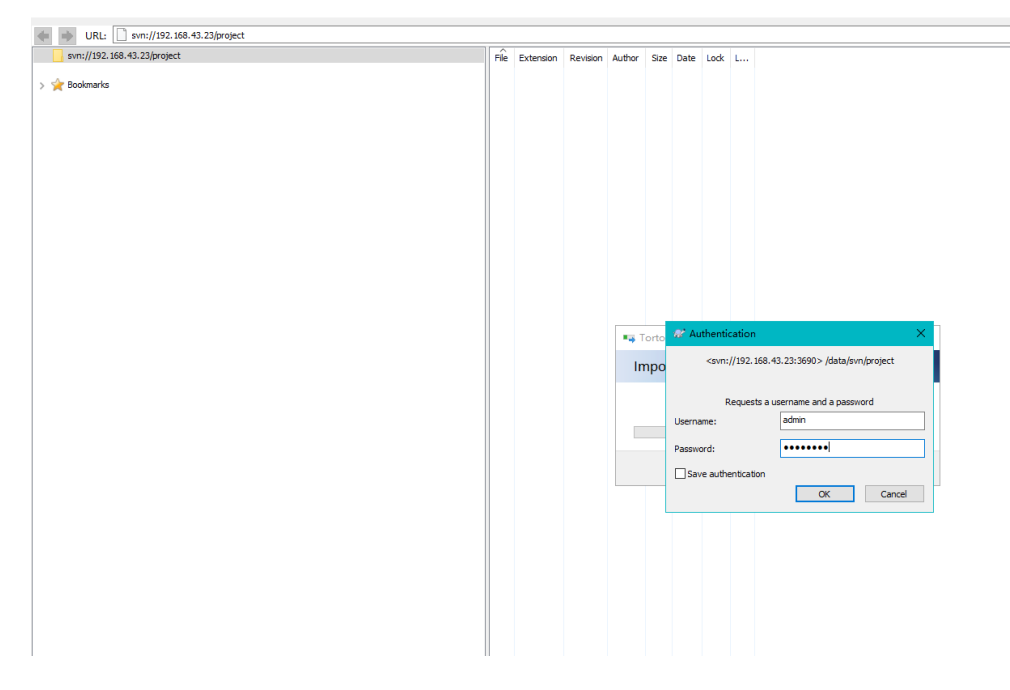

| svn://192.168.43.23/project | Fie                      | Extension | Revision | Author | Size    | Date              | Lock | Lock comment |  |
|-----------------------------|--------------------------|-----------|----------|--------|---------|-------------------|------|--------------|--|
| 🚖 Bookmarks                 | ■ QQ截图20190605095132.png | .png      | 3        | admin  | 25.9 KB | 2019/6/6 10:39:00 |      |              |  |
|                             |                          |           |          |        |         |                   |      |              |  |
|                             |                          |           |          |        |         |                   |      |              |  |
|                             |                          |           |          |        |         |                   |      |              |  |
|                             |                          |           |          |        |         |                   |      |              |  |
|                             |                          |           |          |        |         |                   |      |              |  |
|                             |                          |           |          |        |         |                   |      |              |  |
|                             |                          |           |          |        |         |                   |      |              |  |
|                             |                          |           |          |        |         |                   |      |              |  |